## CHINA SPORT SHOW2021 2021年5月19-22日 | 上海 W2021

# 展商证件申请 和实名验证操作<mark>说</mark>明

各位展商朋友:

根据有关部门的安全和防疫要求,入场参观、参展必须完成身份证实名核验,做到人证 合一。请参考以下操作指南,完成实名核验。

如您在4月30日17:00前提交制证信息,组 委会将为您邮寄展商证,邮寄地址为您报名参 展时填写的邮寄地址,如需更改,请联系您的 展区经理。

如您在5月1-16日提交制证信息,请于5月 17-18日到展馆北厅登录柜台领取展商证。为避 免现场办理长时间排队,建议您在4月30日前提 交完毕。

本申请程序只针对持中国大陆居民身份证的展商。如您公司有参展人员持回乡证、港澳台身份证、护照等其他证件,请为其空出名额,并持有效证件于5月17-18日到展馆北厅登录柜台申领展商证。

请注意:入场参展需携带身份证或其他有 效证件原件。

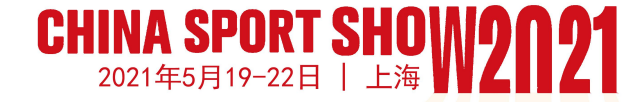

## 申请展商证件及进行实名验证的步骤如下

- 1. 进入页面:
- 扫描右侧二维码
- 或复制以下链接在浏览器中打开

http://yzt.exporegist.com/2021tbhAT/index.html#/login

#### 2. 登录:

输入用户名密码进行登录,进入首页,首页显示展商名称、展位号、可申请的证件数量及剩余可证件数量。

用户名、密码与展商自助服务中心账号密码相同,请查看展 位协议。

可多人同时登录同一账号输入信息。

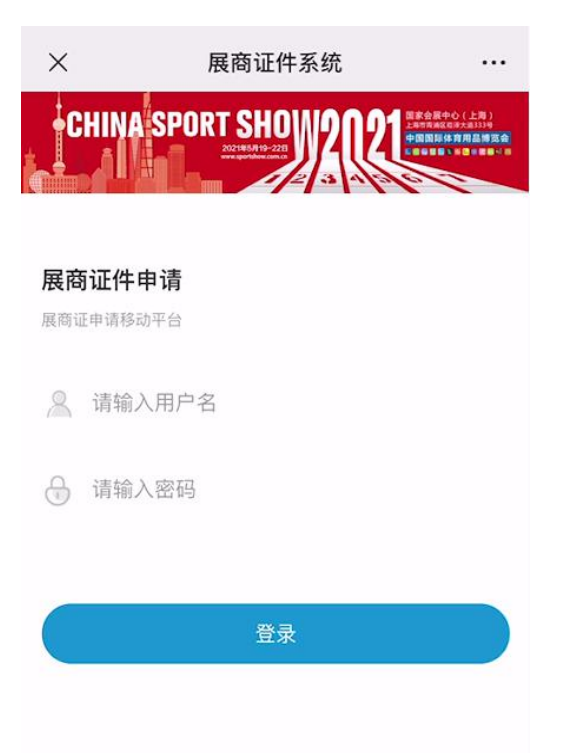

| ×                | 展商证件系统                |                                                    |  |  |  |  |  |
|------------------|-----------------------|----------------------------------------------------|--|--|--|--|--|
| CHINA            | SPORT SHOW 2021       | 2展中心(上海)<br>1983日時大郎333年<br>日本作育用品牌近音<br>日本作育用品牌近音 |  |  |  |  |  |
|                  |                       |                                                    |  |  |  |  |  |
| 展商证件目<br>欢迎登录展商证 | <b>申请</b><br>E申领移动平台! |                                                    |  |  |  |  |  |
| 体博会              | 组委会                   |                                                    |  |  |  |  |  |
| 展位号:             | 2.1B209               |                                                    |  |  |  |  |  |
| 展位面积             | : 9                   |                                                    |  |  |  |  |  |
| 可申请证             | 件数量: 4 张              |                                                    |  |  |  |  |  |
| 现剩余证             | 件数量: 4 张              |                                                    |  |  |  |  |  |
|                  | → 新增展商证               |                                                    |  |  |  |  |  |
|                  |                       |                                                    |  |  |  |  |  |
|                  | E0 展商证列表              |                                                    |  |  |  |  |  |

4月30日17:00前提交制证信息, 展商证将邮寄至参 展报名时填写的邮寄地址。5月1日之后提交的制证 雲求 请于5日17-18日到展馆北厅登录外领取

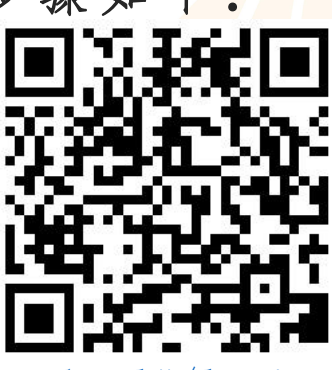

### CHINA SPORT SHOW2021 2021年5月19-22日 | 上海 W2021

3. 可申请的展商证数量由组委会根据展位面积确定,具体规则如下:

| 展位面积<br>(平方米) | 9 | 18 | 27<br>-<br>36 | 37<br>-<br>54 | 55-<br>72 | 73-<br>100 | 101<br>-<br>150 | 151-<br>200 | 201–<br>250 | 251<br>-<br>300 | 301<br>-<br>350 | 351-<br>400 | 401-<br>500 | 501-<br>600 | 601及<br>以上 |
|---------------|---|----|---------------|---------------|-----------|------------|-----------------|-------------|-------------|-----------------|-----------------|-------------|-------------|-------------|------------|
| 展商证数<br>量(张)  | 4 | 6  | 8             | 10            | 12        | 15         | 20              | 25          | 30          | 35              | 40              | 45          | 50          | 70          | 80         |

 点击"新增展商证"按钮,进入证件新增页面,输入相应 字段信息进行数据提交。

展商证申请系统对接第三方验证系统,请务必填写真实姓名 和相对应的身份证号。

| ×     | 展商证件系统  |    |
|-------|---------|----|
|       |         |    |
| 填写信息  | 1       | 20 |
| *姓名   | 请输入姓4   | 名  |
| * 手机号 | 请输入手机等  |    |
| *身份证号 | 请输入身份证书 |    |
| * 职务  | 请输入职会   | 文力 |
| 部门    | 请输入部门   | 7  |
| 电子邮箱  | 请输入电子邮箱 | 笛  |
|       |         |    |

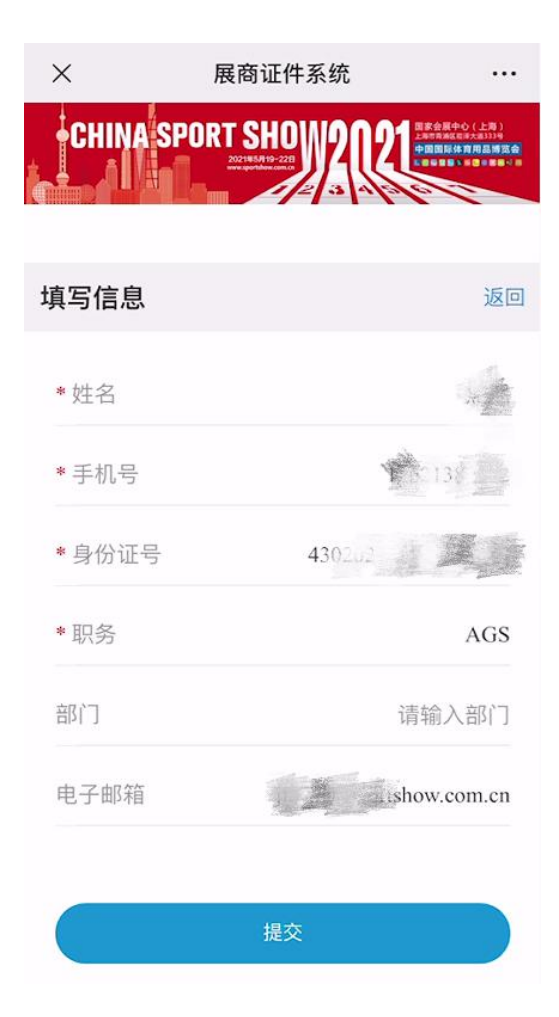

3

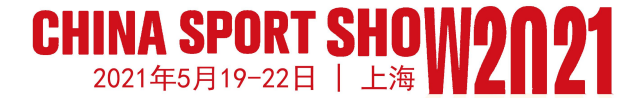

5. 点击首页"展商证件列表"可进入证件列表页,查看已申 请的展商证件;

在展商列表点击修改按钮,可修改数据,点击删除按钮可删除数据;

7. 如申请的展商证件已达限额,可删除现有的冗余信息,添加实际前往参展人员的信息;

| ×                       | 展商证件系统                                   |                                                             | ×         | 展商证件系统           |                                                                  |  |  |
|-------------------------|------------------------------------------|-------------------------------------------------------------|-----------|------------------|------------------------------------------------------------------|--|--|
| CHINA<br>CHINA<br>CHINA | A SPORT SHOW2021                         | (家会院中心(上海))<br>- 中市和広田ホスヨン34<br>世間間除作用書簡繁査(<br>幸田田田、中田 中田・日 | +CHIN     | A SPORT SHOW 202 | 国家会員中心(上馬))<br>上来市高級に与大助334<br>中国国際作用品牌完会<br>も単単単単本 = 2 米 単巻 - 8 |  |  |
| 展商证件                    | 申请                                       |                                                             |           |                  |                                                                  |  |  |
| 欢迎登录展商                  | ]证甲领移动平台!                                |                                                             | 填写信息      | 3                | 返回                                                               |  |  |
| 体博会                     | 会组委会                                     |                                                             |           |                  |                                                                  |  |  |
| 展位号:                    | 2.1B209                                  |                                                             |           |                  |                                                                  |  |  |
| 展位面积                    | 职: 9                                     |                                                             | 姓名:       |                  |                                                                  |  |  |
| 可申请认                    | 证件数量: 4 张                                |                                                             | 公司:体博会组委会 |                  |                                                                  |  |  |
| 现剩余认                    | 证件数量: 4 张                                |                                                             | 屋広ら       | - 2 1P200        |                                                                  |  |  |
|                         |                                          |                                                             | 应证。       | 5 · 2.1B209      |                                                                  |  |  |
|                         |                                          |                                                             | 手机号       | <b>:</b> 13      |                                                                  |  |  |
|                         | 十 新增展商业                                  |                                                             | 身份订       | E号: 4            |                                                                  |  |  |
|                         | 日本 日本 日本 日本 日本 日本 日本 日本 日本 日本 日本 日本 日本 日 |                                                             |           |                  |                                                                  |  |  |
|                         | C/ Relation                              |                                                             |           | 修改               | 删除                                                               |  |  |
| 4月30日17                 | 7:00前提交制证信息,展商证将                         | 邮寄至参                                                        |           | 1250             |                                                                  |  |  |
| 展报名时均<br>雲求 请=          | 真写的邮寄地址。5月1日之后摄<br>〒5日17-18日到展馆北厅登录外     | ł交的制证<br>·领取                                                |           |                  |                                                                  |  |  |

 如您还需申请额外展商证,请于5月17-18日联系您的展区 经理开具证明,并到展馆北厅登陆柜台购买展商证,价格为 50元/张;

9. 如有问题可咨询您的展区经理, 或展览部 楼丹萍

电话: 010-87108881转435